# 店舗向けマニュアル (兼:店舗向け説明会資料)

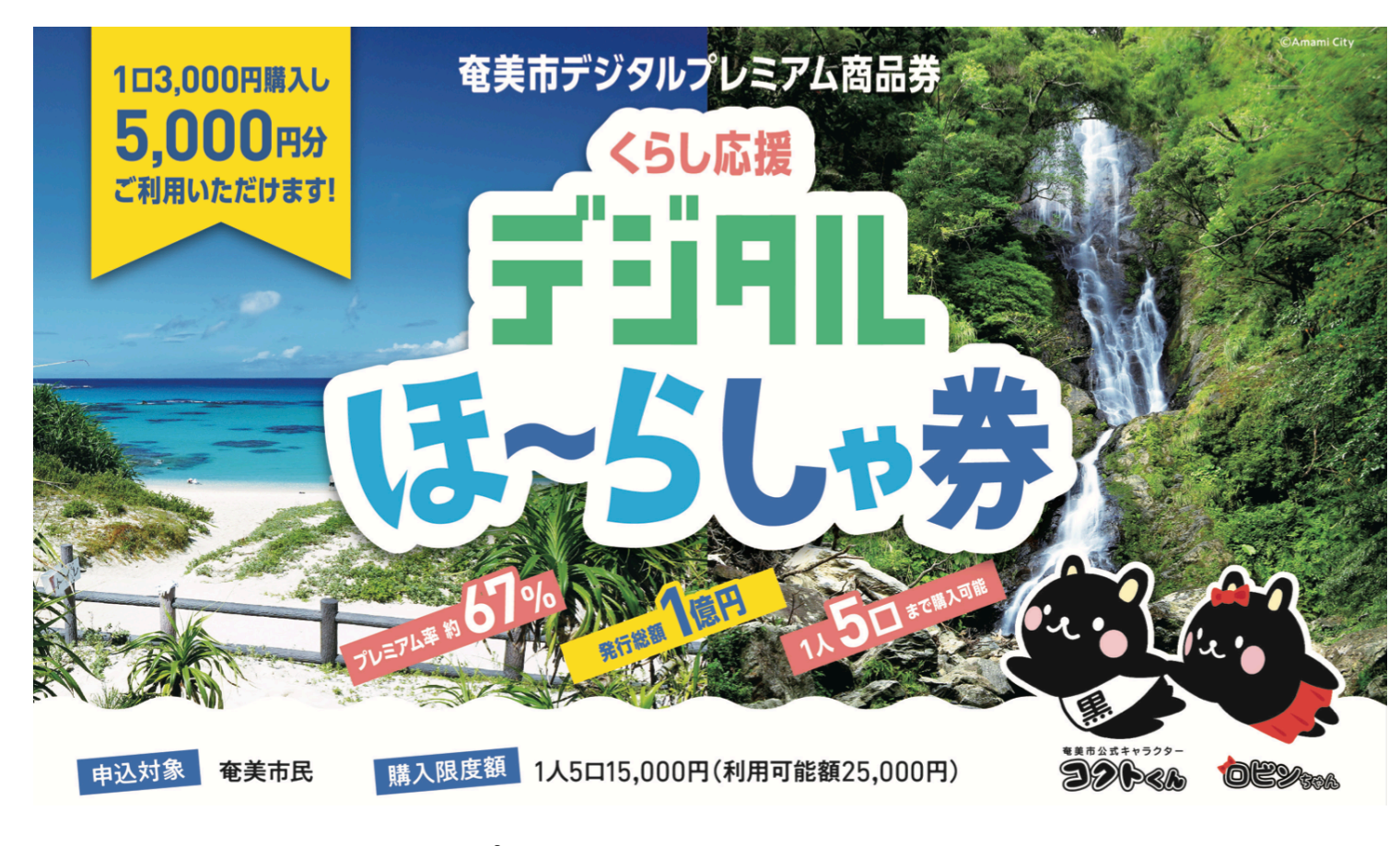

#### 発行: 奄美市プレミアム商品券発行事業実行委員会 (受託会社: みずほ銀行)

| 「デジタルほーらしゃ券」の発行概要  | •••P2                                                                                                    |
|--------------------|----------------------------------------------------------------------------------------------------|
| 「デジタルほーらしゃ券」の使い方概要 | •••P3                                                                                                    |
| 加盟お申込前後の流れ         | •••P4                                                                                                    |
| 加盟お申込み             | •••P5                                                                                                    |
| 「デジタル商品券」で利用できるもの  | •••P6                                                                                                    |
| 利用開始時の準備作業         | •••P7                                                                                                    |
| お会計時の対応            | •••P8                                                                                                    |
| 売上管理               | •••P13                                                                                                    |
| スマートフォン環境          | •••P18                                                                                                    |
| よくあるご質問            | •••P19                                                                                                    |
| お問い合わせ             | •••P20                                                                                                    |
|                    | 「デジタルほーらしゃ券」の発行概要<br>「デジタルほーらしゃ券」の使い方概要<br>加盟お申込前後の流れ<br>加盟お申込み<br>「デジタル商品券」で利用できるもの<br>利用開始時の準備作業<br>お会計時の対応<br>売上管理<br>スマートフォン環境<br>よくあるご質問<br>お問い合わせ |

○ 奄美市デジタルプレミアム商品券 「くらし応援デジタルほーらしゃ券」の概要は、以下のとおりです。

|     | 商品券名称     | 奄美市デジタルプレミアム商品券 「くらし応援 <mark>デジタル</mark> ほーらしゃ券」                                                                     |
|-----|-----------|----------------------------------------------------------------------------------------------------|
|     | 目的        | エネルキーや食料品価格等の物価高騰による厳しい影響か続く中、<br>幅広く市内消費の喚起と市民の暮らしの支援を促進するため                                                        |
|     | 発行者       | 奄美市プレミアム商品券発行事業実行委員会 (受託会社:みずほ銀行)                                                                                    |
|     | 発行総額      | 1億円 (=販売総額6,000万円+プ <mark>レミアム4,000万</mark> )                                                                        |
|     | 発行形態      | デジタルのみ                                                                                                    |
|     | 利用期間      | 2023年12月1日(金)午前11:00 ~ 2024年4月30日(火)午後23:59                                                                          |
|     | 販売単位      | 1セット 3,000円 (5,000円分利用可能)                                                                                            |
|     | 販売対象      | 奄美市民 ※令和5年11月19日時点(スマートフォンの保有が前提)                                                                                    |
| 利用者 | 1人あたり購入上限 | お1人さま 5セットまで(15,000円分まで購入可能→25,000円分利用可能)                                                                            |
|     | 販売方法      | ① 抽選申込 : 10月16日(月) ~ 11月19日(日)午後23:59<br>② 当選者発表 : 12月1日(金)午前11:00<br>③ 当選者への販売 : 12月1日(金)午前11:00 ~ 12月10日(日)午後23:59 |
|     | 加盟店舗      | 目標600店舗                                                                                                    |

### 2、「デジタルほーらしゃ券」の使い方概要

○「店舗キット」を無料で配布します。キットの中から、「紙のQRコード」をレジに設置いただきます。

○ レジでは、利用者側のスマートフォンにて、そのQRコードを読み込んでいただくことで、代金を決済します。 (1円単位で売上可能、お釣りは発生しません)

○ 店鋪側のスマートフォンやパソコン等にて、売上履歴をリアルタイムに確認できます。

○ 売上金は、**月6回**、ご登録頂きました金融機関のお口座へ、**自動で振込入金**されます。

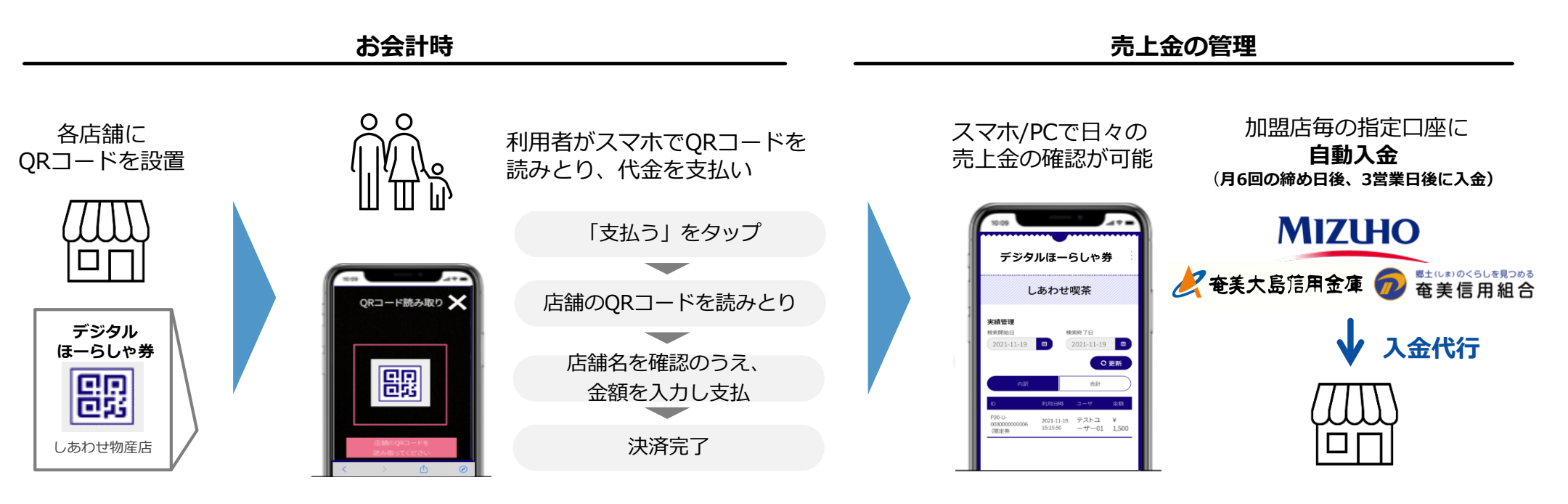

- ・MPM方式を採用 (店舗側に設置したQRコードを利用者のスマートフォンで読取り)
- ・1円単位での決済が可能
- ・誤決済返金機能 (管理者権限による取消)

- ・売上データをリアルタイムに反映
- ・売上データのCSVダウンロード機能
- ・レジ単位管理機能(但し、レジと連動せず)
- ・複数店鋪一括管理機能(多店舗展開会社向け)各店舗
- ・ テナント売上管理機能(商業施設運営者向け)

# 3、加盟お申込前後の流れ

○ 奄美市内の店舗様の加盟お申込は、10月16日(月)より、受付します。
 ○ 申込審査完了後、随時、市役所ホームページ上の「加盟店舗一覧」に掲載します。
 ○ 「店舗キット」は、11月17日(金)頃より、発送します。

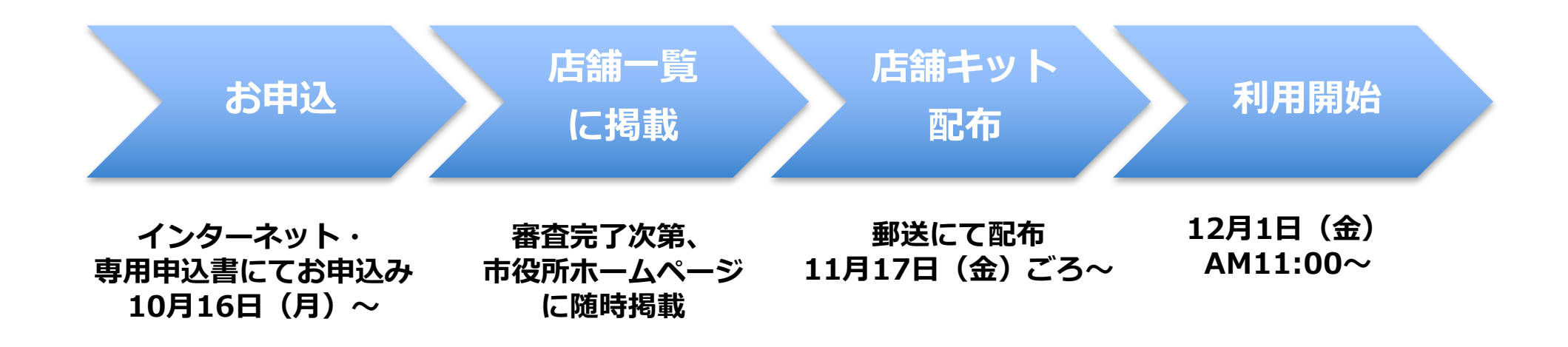

※ 11月8日(水)までのお申込を推奨します。(その場合、12月1日(金)の利用開始に間に合います) 11月9日(木)以降にお申込みいただいた場合は、12月1日(金)からのデジタル商品券利用開始に 間に合わない場合があります。

※参加お申込は、11月9日(木)以降も随時受付しますが、 お申込後、キット到着までに2週間~1ヶ月をいただきますので、ご留意下さい。

#### 4、加盟お申込み

 ○ 加盟資格をご確認のうえ、市役所ホームページにアクセスし、加盟のお申込みをお願いします(所定の用紙の FAX提出も可)。
 ○ 中込口に広じ、広ばすいしの発送口が思いりますので、ご知奈ください。

○ 申込日に応じ、店舗キットの発送日が異なりますので、ご留意ください。

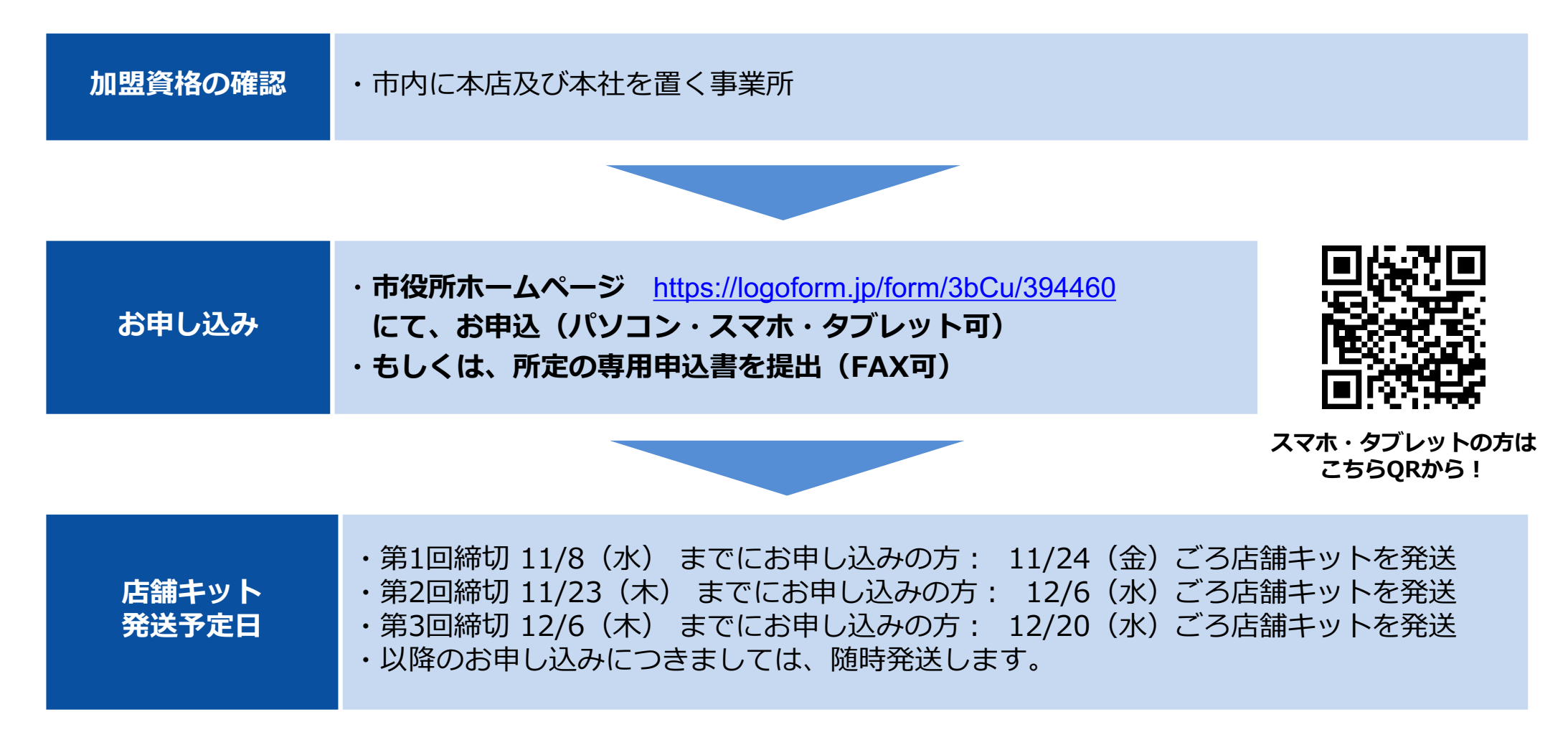

# 5、「デジタルほーらしゃ券」で利用できるもの

○ 奄美市内の店舗等における、個人の方のお支払いの受取に広く利用できますが、以下の制限を設けています。 **不正使用があった場合には、厳正に対処**します。

| ほーらしや券<br>利用時の<br>禁止事項 | <ul> <li>市内に所在する店舗等において、広く代金の受け取りに利用できます。</li> <li>但し、以下の「デジタルほーらしや券」の利用は禁止とします。</li> <li>1 商品券、ビール券、図書券、切手、印紙、プリペイドカード等の換金性の高いもの。</li> <li>2 たばこ事業法(昭和59年8月10日法律第68号)第2条第1項第3号に規定する製造たばこ。</li> <li>3 風俗営業等の規制及び業務の適正化等に関する法律(昭和23年法律第122号)第2条第5項に規定する性風俗関連特殊営業において提供される役務。</li> <li>4 株券、保険料、宝くじ等の金融商品。</li> <li>5 土地・家屋購入、家賃等の不動産に関わる支払い。</li> <li>6 国や地方公共団体への支払い及び公共料金等の支払い。</li> <li>7 その他、実行委員会が不適当と認めたもの。</li> </ul> |
|------------------------|----------------------------------------------------------------------------------------------------|
| 留意事項                   | 盗難・紛失・破損等の事故に対し、発行者は一切の責任を負わない。                                                                                                    |

#### 6、利用開始時の準備作業

○「店舗キット」を無料で配布します。

キットに同封されているQRコードシールを、QR台紙に貼り付け、レジに設置してください。

#### デジタルほーらしゃ券のQRコードシート

シート1枚に、同一のQRコード7枚(大4枚・小3枚)が 掲載されています。

#### デジタルほーらしゃ券のQR台紙

専用台紙を、「店舗キット」に3部同封しています。 左記のQRコードシールを台紙に貼り付け、 下図のように設置下さい。

(QRコードシート)

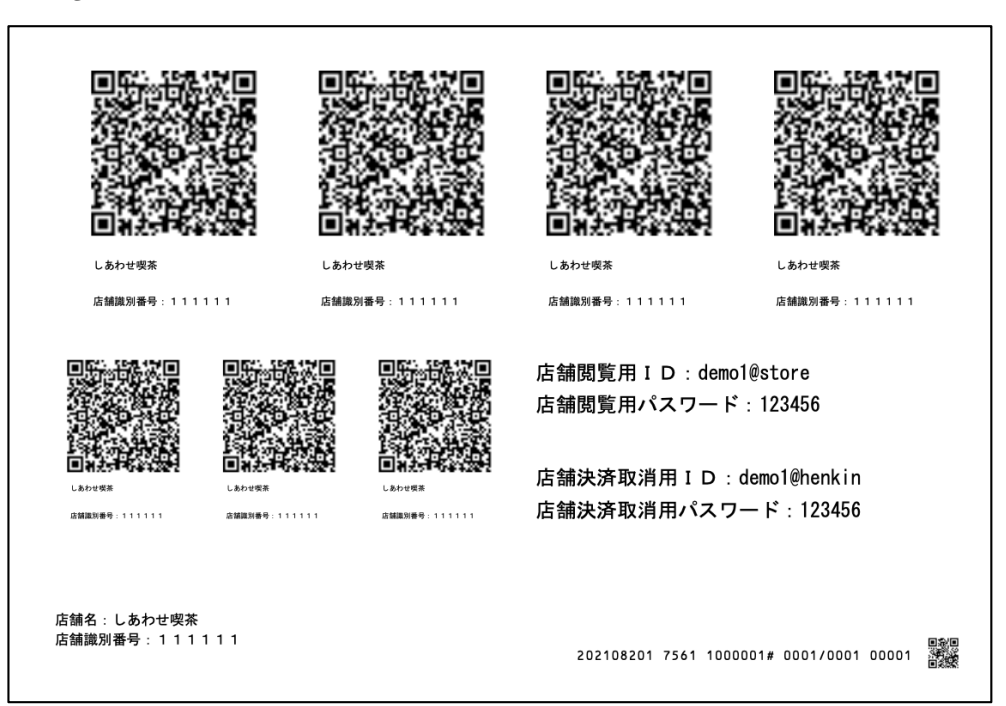

(設置例)

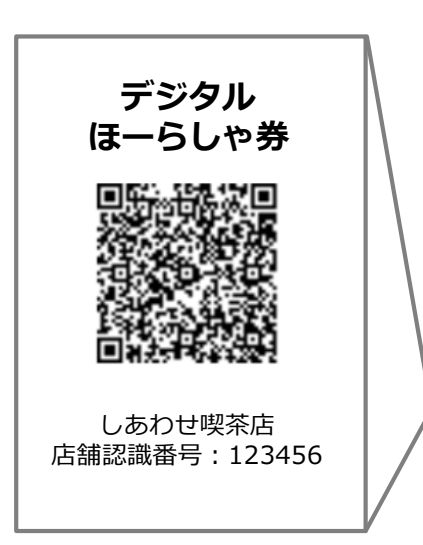

# 7、お会計時の対応 (1)加盟店舗とお客さまの会話例

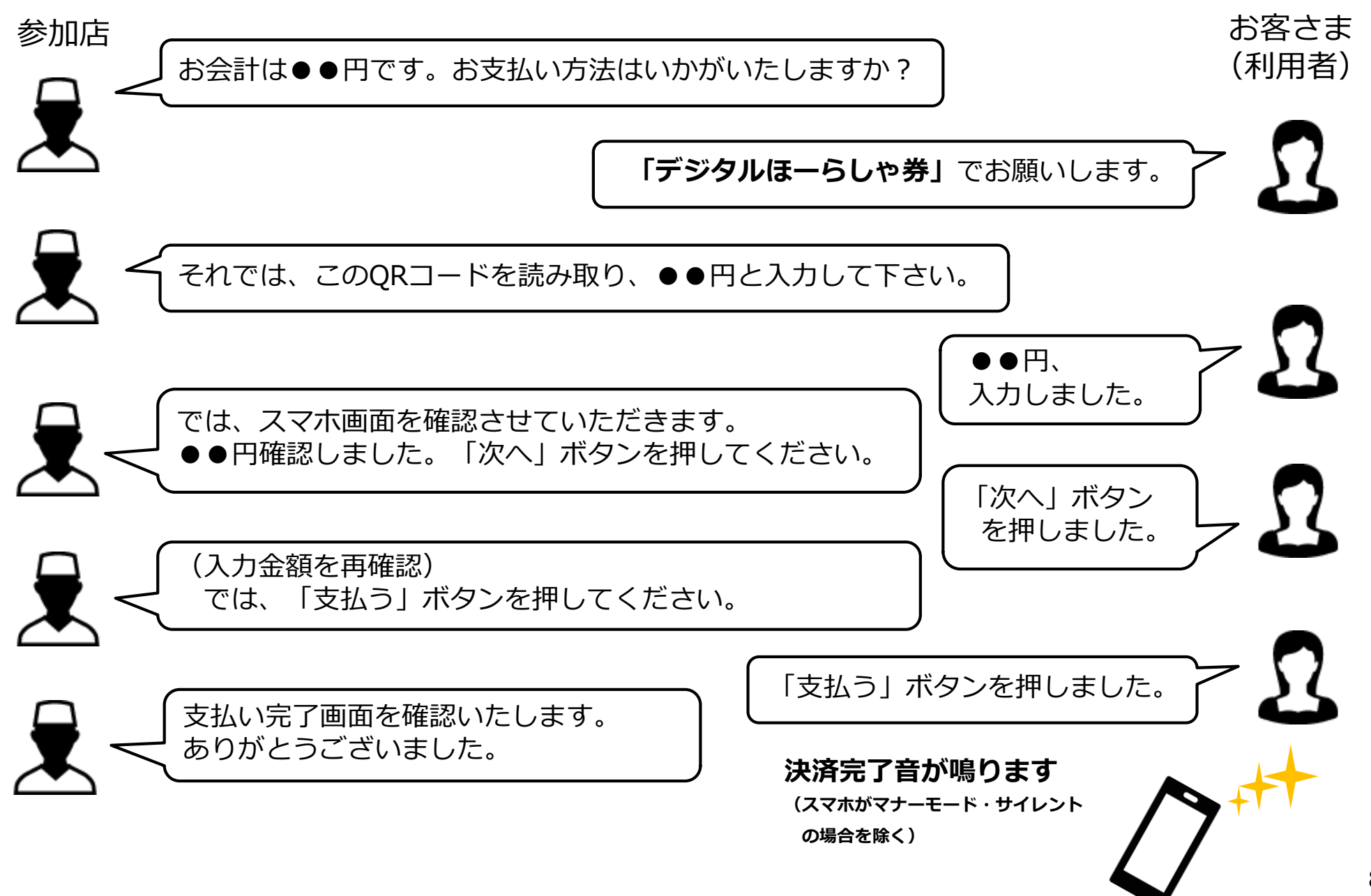

### 7、お会計時の対応 (2)スマートフォンの操作 (その1)

○ お客さま(利用者)は、レジに並ぶ際、お客さまのスマートフォンにて、「デジタルほーらしゃ券」のサイトに、 あらかじめログインします。(下図①~⑤)

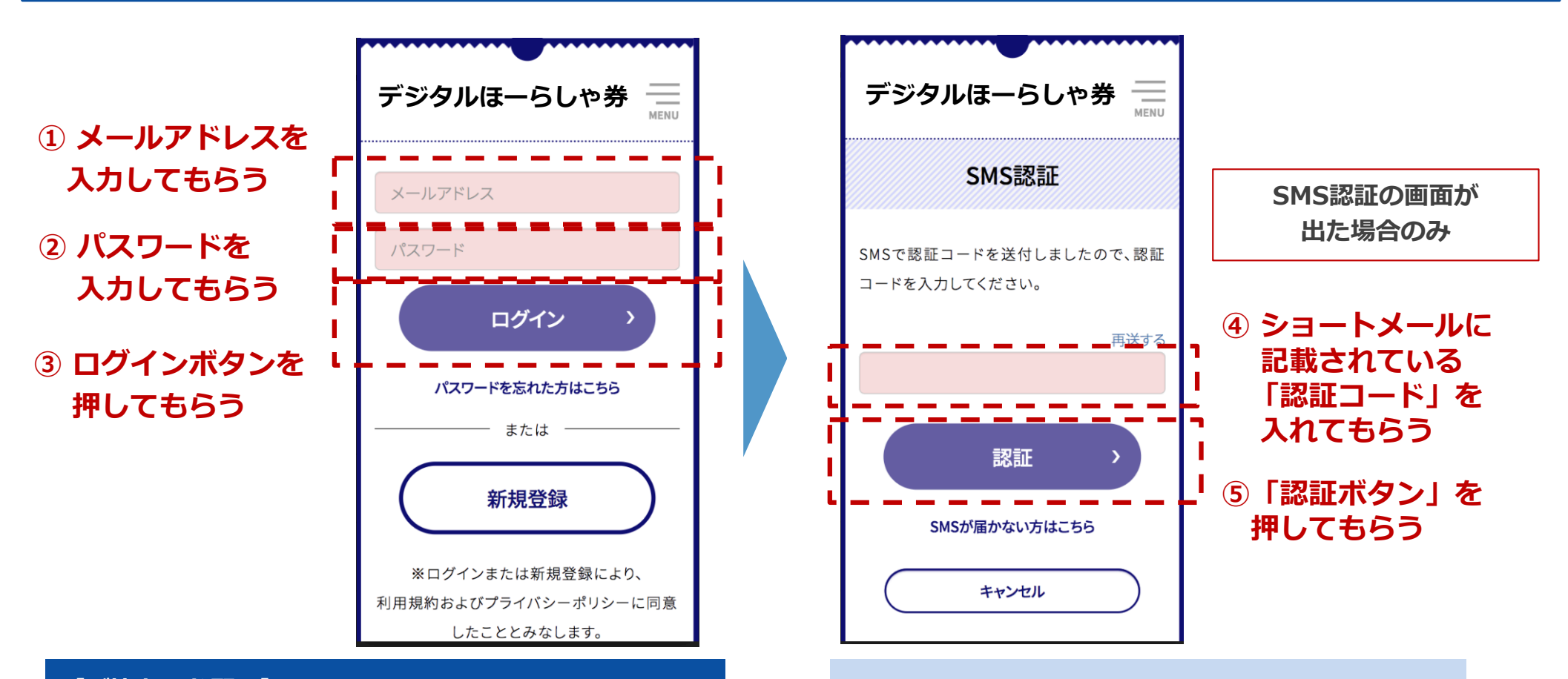

#### 【ご協力のお願い】

特に、12月上旬の段階では、"スマホ初心者"を中心に 「ログインをお忘れになったまま、レジに並ぶ方が いらっしゃる」と想定しています。別途提供します、 "レジ前掲示用チラシ"を、ご活用ください 毎回ではありませんが「ご本人確認」のため、 SMS認証(ショートメール認証)を求める画面 が出る場合があります。

# 7、お会計時の対応 (2)スマートフォンの操作 (その2)

○ **店舗のレジ担当者**は、お客さま(利用者)に、下図①②のボタンを押してもらい、店舗に設置したQRコードを 読み取ってもらいます。(③)

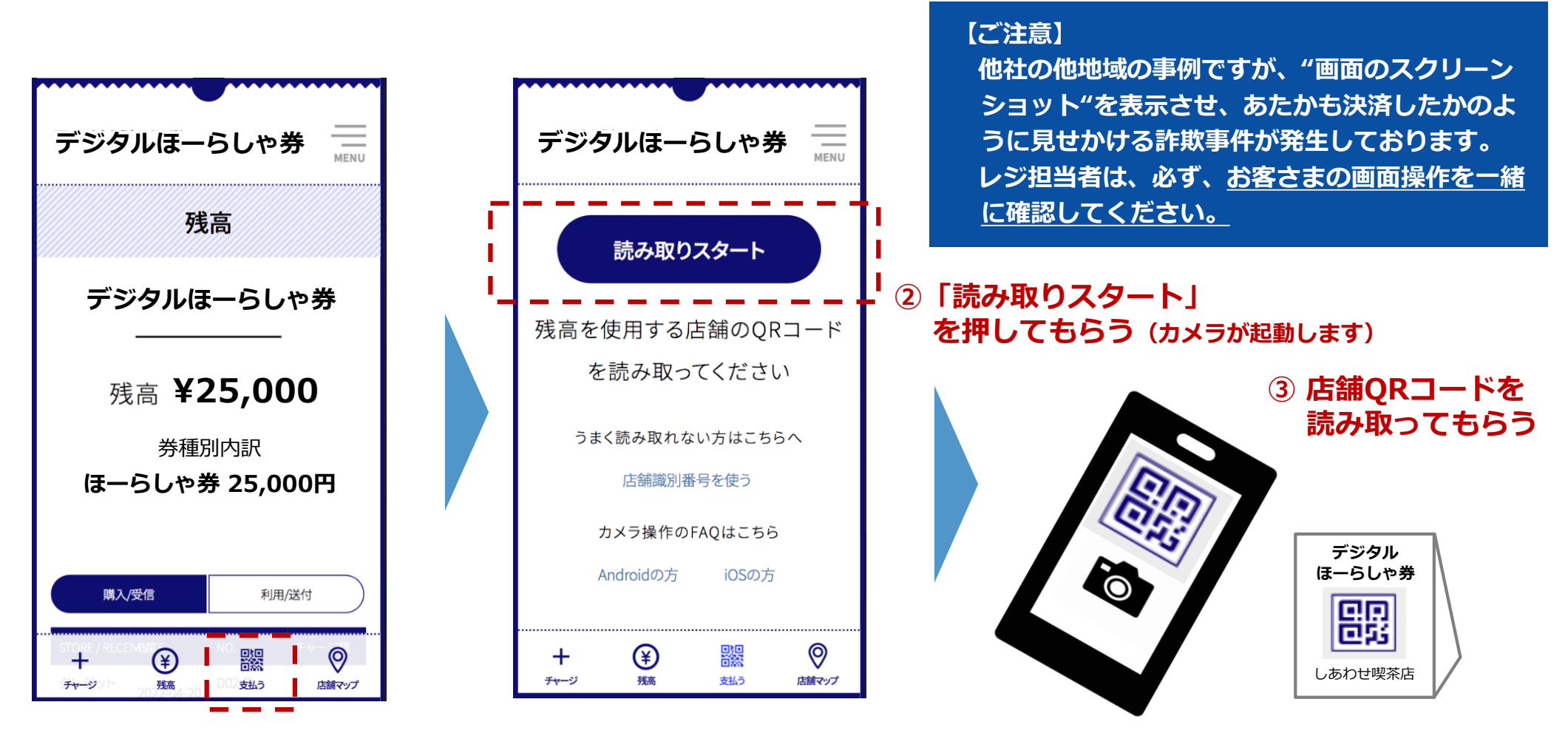

①「支払う」を押してもらう

# 7、お会計時の対応 (2)スマートフォンの操作 (その3)

○お客さま(利用者)は、金額を入力し(①)、②の「次へ」ボタンを押します。
 ○「金額確認画面」に移りますので、「金額確認画面であること(③)」「自分の店舗であること(④)」
 「金額が正しいこと(⑤)」を、加盟店側でも確認し、お客さまに「支払う」ボタンを押しもらいます。(⑥)
 ○⑦の画面が出ますと、支払完了です。(決済完了音が鳴ります (スマホがマナーモード・サイレントモードの場合を除く))

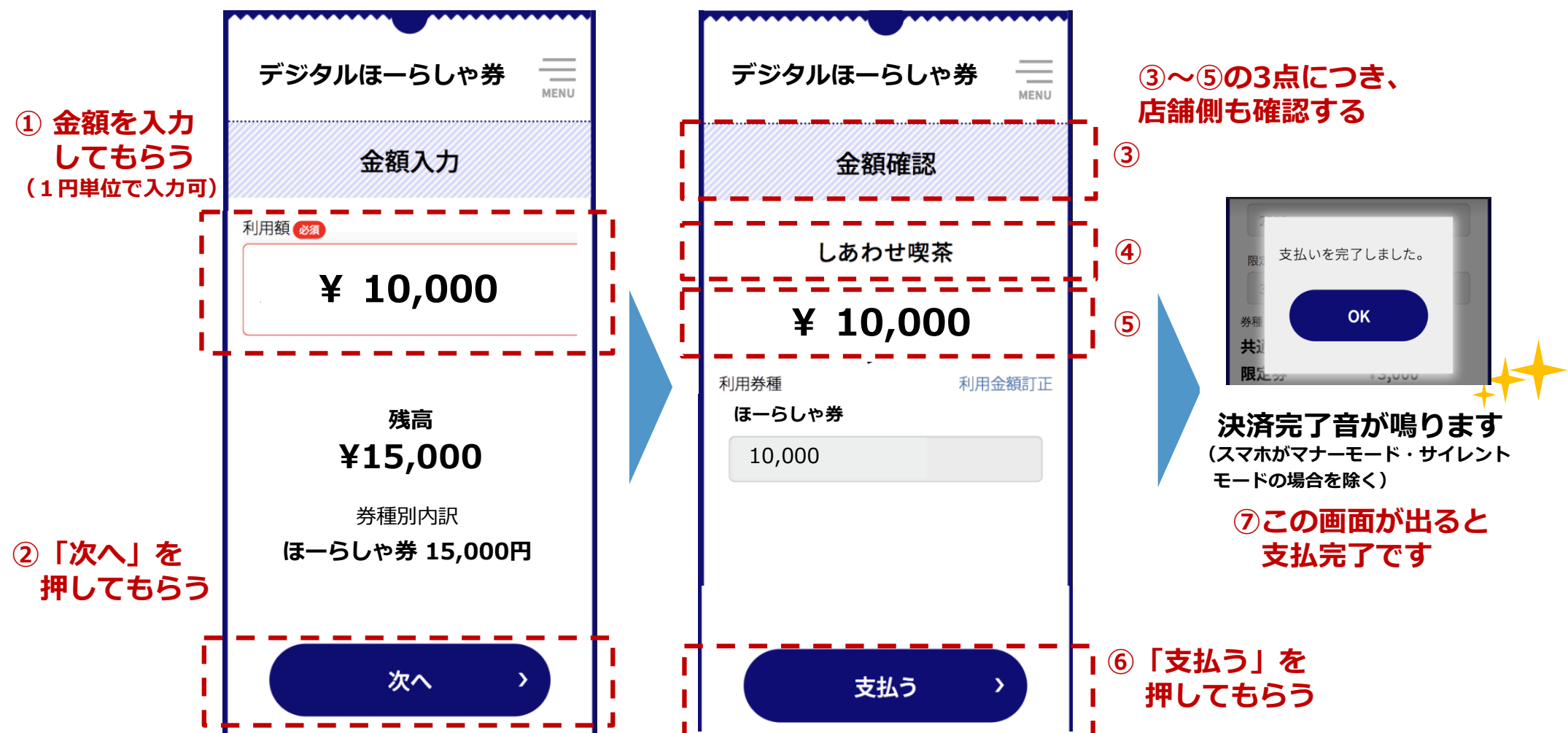

# 7、お会計時の対応 (2)スマートフォンの操作 (その4)

○ お客さま(利用者)が、P10「読取りスタート」ボタンを押し、店舗QRコードを**カメラでうまく読み取れ ない場合**は、下図の「店舗識別番号を使う(①)」ボタンから店舗識別番号を手入力し(②)、P10の「金額を 入力してもらう」に戻ってください。

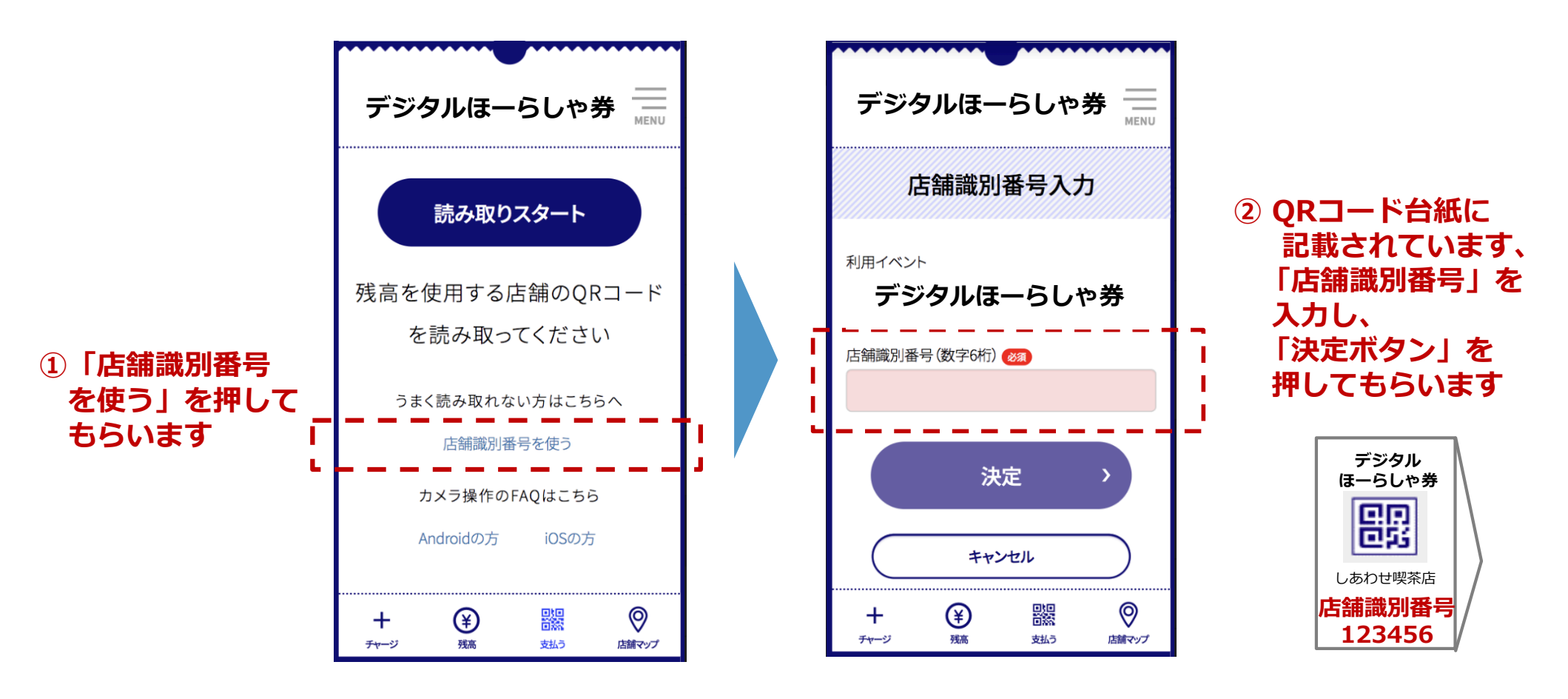

# 8、売上管理 (1) ログイン

○ 各参加店の売上は、特設サイトの「店舗用ログインサイト」からご確認いただけます。

〇 「QR コードシート」に、ID・パスワードを記載しております。スマートフォンの他、パソコンやタブレット でも閲覧できます。

|                                   | ID・パ                                         | スワード                                    |
|-----------------------------------|----------------------------------------------|-----------------------------------------|
| デジタルほーらしゃ券 💻                      |                                              |                                         |
| 店舗用ログイン                           | ① <b>店舗閲覧用</b> ID<br>( <b>店員・経理担当向け</b> を想定) | ② <b>店舗決済取消用</b><br>( <b>責任者向け</b> を想定) |
| ID<br>ID<br>パスワード                 | 売上確認 <b>のみ</b> 可能です                          | 売上確認と <b>決済取消</b> が可能です                 |
| パスワード<br>ログイン ><br>パスワードを忘れた方はこちら |                                              |                                         |

#### 8、売上管理 (2)売上履歴の表示と売上取消可能時限

○ ログインしますと、 各店舗さまの売上履歴が表示されます。

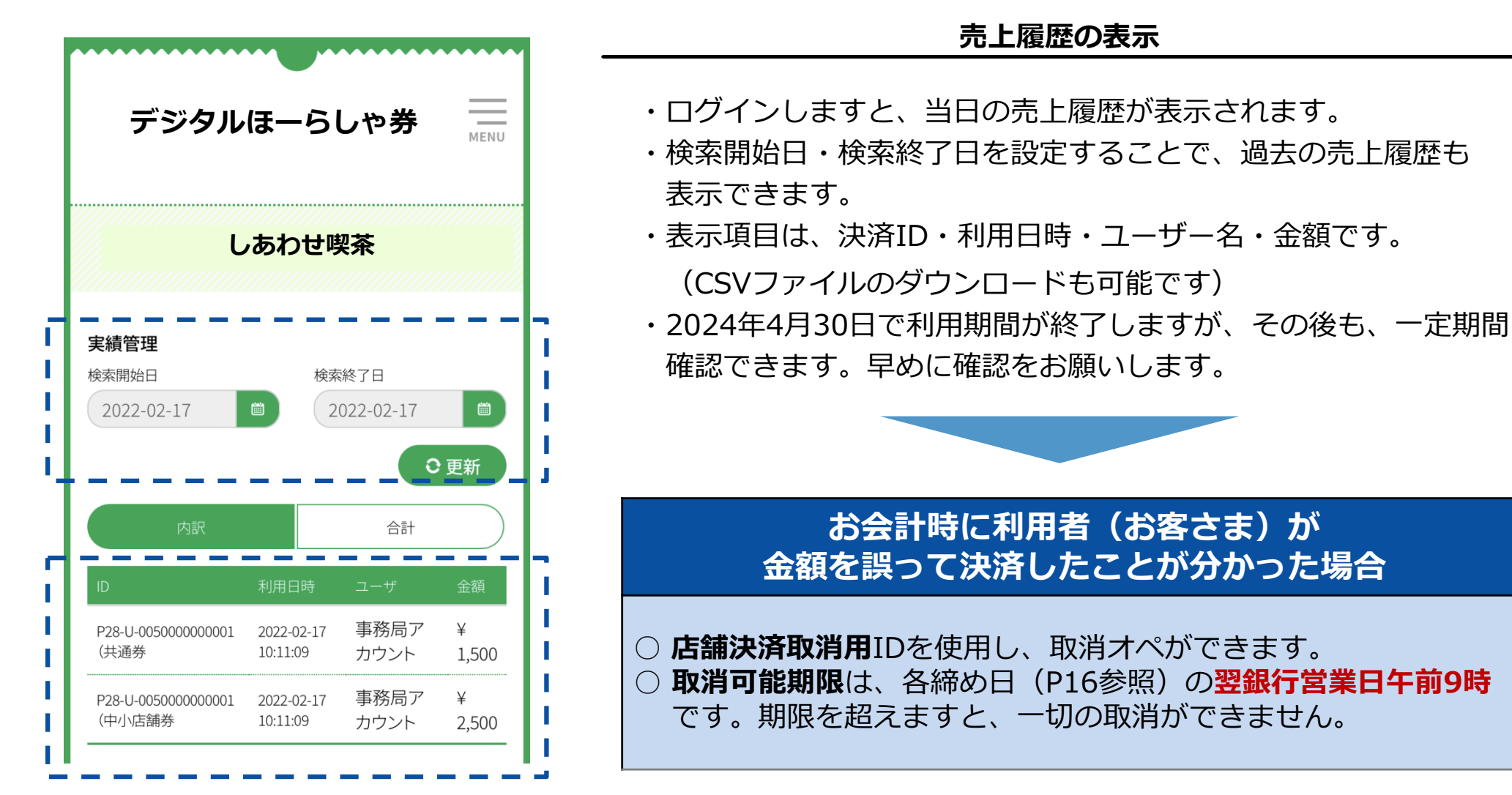

#### 8、売上管理 (3)売上取消の具体的な方法

○ 決済を取消する必要がある場合、店舗決済取消用IDにてログインし、ID・利用日時・ユーザー・金額を確認のうえ、該当の決済の右側の「取消」ボタンを押します。(①)
 ○ 明細を確認のうえ、「決定」ボタンを押しますと(②)、「完了」の表示が出ます。(③)
 ○ 取消された明細は、(表示が消えることなく)横線が引かれた状態で、表示され続けます。(④)

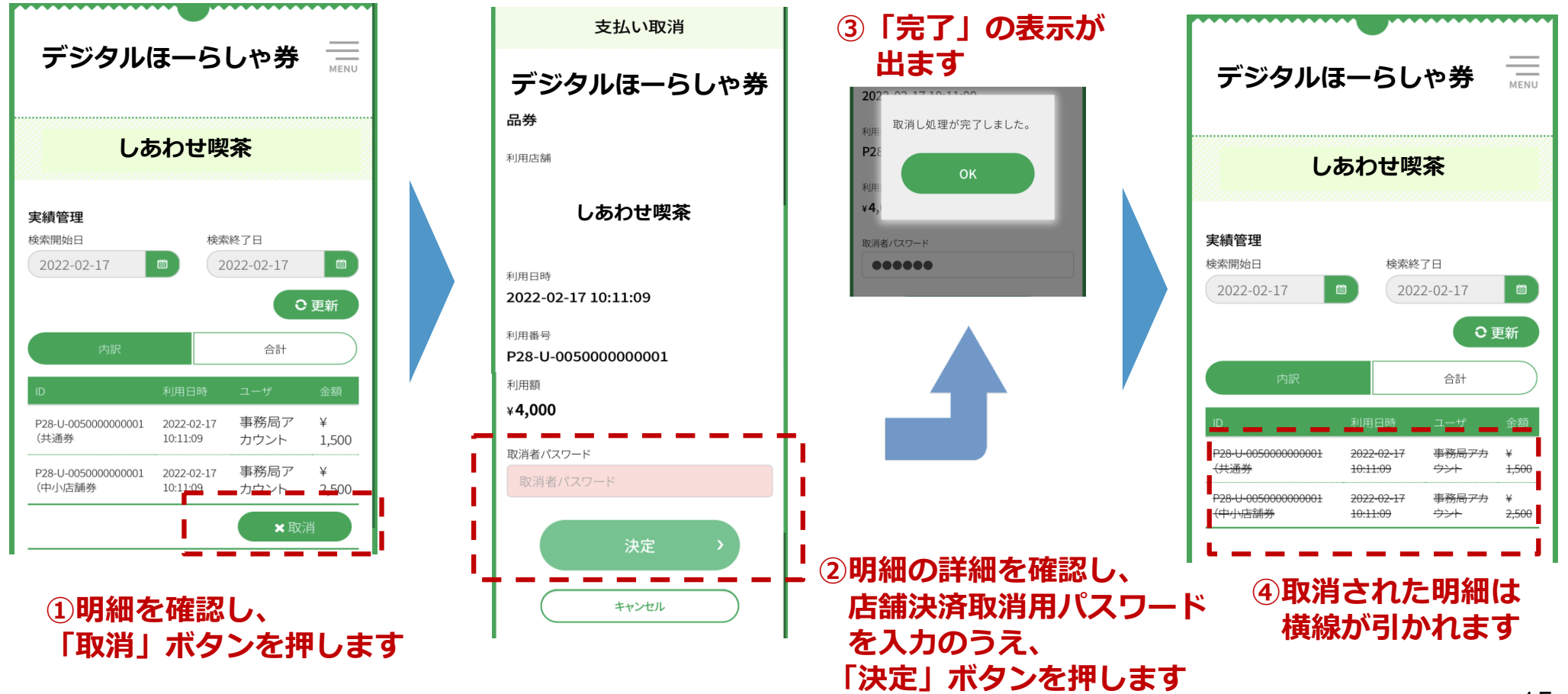

#### 8、売上管理 (4)デジタル商品券の換金 (その1)

 ○ みずほ銀行・奄美大島信用金庫・奄美信用組合より、月6回の締め日(5・10・15・20・25・月末)から
 3 営業日後に、ご登録いただいた口座へ振込みます。(振込手数料等の各種費用は控除されず、売上金額が そのまま100%振込されます)

【振込スケジュール(その1)】

|      | 締め日            | 振込予定日          |
|------|----------------|----------------|
| 第1回  | 2023年12月5日(火)  | 2023年12月8日(金)  |
| 第2回  | 2023年12月10日(日) | 2023年12月13日(水) |
| 第3回  | 2023年12月15日(金) | 2023年12月20日(水) |
| 第4回  | 2023年12月20日(水) | 2023年12月25日(月) |
| 第5回  | 2023年12月25日(月) | 2023年12月28日(木) |
| 第6回  | 2023年12月31日(日) | 2024年1月9日(火)   |
| 第7回  | 2024年1月5日(金)   | 2024年1月11日(木)  |
| 第8回  | 2024年1月10日(水)  | 2024年1月15日(月)  |
| 第9回  | 2024年1月15日(月)  | 2024年1月18日(木)  |
| 第10回 | 2024年1月20日(土)  | 2024年1月24日(水)  |
| 第11回 | 2024年1月25日(木)  | 2024年1月30日(火)  |
| 第12回 | 2024年1月31日(水)  | 2024年2月5日(月)   |

### 8、売上管理 (4)デジタル商品券の換金(その2)

#### 【振込スケジュール(その2)】

|      | 締め日           | 振込予定日         |
|------|---------------|---------------|
| 第13回 | 2024年2月5日(月)  | 2024年2月8日(木)  |
| 第14回 | 2024年2月10日(土) | 2024年2月15日(木) |
| 第15回 | 2024年2月15日(木) | 2024年2月20日(火) |
| 第16回 | 2024年2月20日(火) | 2024年2月26日(月) |
| 第17回 | 2024年2月25日(日) | 2024年2月28日(水) |
| 第18回 | 2024年2月29日(木) | 2024年3月5日(火)  |
| 第19回 | 2024年3月5日(火)  | 2024年3月8日(金)  |
| 第20回 | 2024年3月10日(日) | 2024年3月13日(水) |
| 第21回 | 2024年3月15日(金) | 2024年3月21日(木) |
| 第22回 | 2024年3月20日(水) | 2024年3月25日(月) |
| 第23回 | 2024年3月25日(月) | 2024年3月28日(木) |
| 第24回 | 2024年3月31日(日) | 2024年4月3日(水)  |
| 第25回 | 2024年4月5日(金)  | 2024年4月10日(水) |
| 第26回 | 2024年4月10日(水) | 2024年4月15日(月) |
| 第27回 | 2024年4月15日(月) | 2024年4月18日(木) |
| 第28回 | 2024年4月20日(土) | 2024年4月24日(水) |
| 第29回 | 2024年4月25日(木) | 2024年5月1日(水)  |
| 第30回 | 2024年4月30日(火) | 2024年5月7日(火)  |

### 9、スマートフォン環境(スマートフォンの場合)

○スマートフォンのOSとブラウザは、以下のヴァージョン以上を推奨しています。 ○バージョンアップの操作がご不明な場合は、携帯電話会社へご相談ください。

【本サービスの推奨環境】

| iPhone  | OS:iOS13以上 ブラウザ:Safari             |
|---------|------------------------------------|
| Android | OS:Android OS 5以上 ブラウザ:Chrome 80以上 |

【システムバージョン確認・ソフトウェアアップデートの手順】

| iPhone  | システムバージョン確認の手順:「設定」→「一般」→「情報」→システムバージョンを確認<br>ソフトウェアアップデートの手順:「設定」→「一般」→「ソフトウェア・アップデート」                       |
|---------|----------------------------------------------------------------------------------------------------|
| Android | システムバージョン確認の手順 : 設定アプリ→システム→端末情報<br>ソフトウェアアップデート手順 : 設定アプリ→システム→詳細設定→ソフトウェア更新→更新<br>*手順は、Androidは端末によって異なります。 |

#### 【注意事項】

- 最新のバージョンについてはご利用いただけない場合があります。
- 一部の携帯キャリアのメールアドレスでは登録いただけない場合があります。
- iPhone11ProMaxなどの一部端末ではご利用いただけない場合があります。
- GalaxyS20+、GalaxyNote10+、Google Pixel3aなどの一部端末では利用いただけない場合があります。

○ 加盟店さまより、よくいただくご質問です。

|   | ご質問                                                                   | ご回答                                                                                                    |
|---|-----------------------------------------------------------------------|----------------------------------------------------------------------------------------------------|
| 1 | 店舗に会社のスマートフォンがありません。<br>売上管理はできますか?                                   | ・会社のパソコンやタブレットの他、社員の方<br>のスマートフォン等、からも可能です                                                                        |
| 2 | お客さまが誤って、「デジタルほーらしゃ券」の<br>金額を <b>多く入力</b> し、決済してしまった。どうすれ<br>ば良いですか?  | ・店舗決済取消用ID(管理者用ID)を使い、決済<br>取消操作をして下さい。(P15参照)                                                                    |
| 3 | お客さまが誤って、「デジタルほーらしゃ券」の<br>金額を <b>少なく入力</b> し、決済してしまった。どうす<br>れば良いですか? | ・不足分を追加で決済して下さい。                                                                                                  |
| 4 | お客さまが誤って、 <b>欲しくなかったものまで購入</b><br><b>決済</b> してしまった。どうすれば良いですか?        | ・複数の商品をまとめて決済している場合、<br>一部の商品のみの取消はできません。<br>一旦、全て取消し、ご購入されるもののみにて、<br>再度決済して下さい。                                 |
| 5 | 利用者(お客さま)が「スマートフォンが壊れ<br>た」と言っています。「デジタルほーらしゃ券」<br>はどうなりますか?          | <ul> <li>・デジタルほーらしゃ券そのものは有効です。スマホ<br/>を修理するか、買い換えをお勧めします。</li> <li>(電話番号が変わる場合は、コールセンターへ<br/>ご相談ください。)</li> </ul> |
| 6 | 2024年4月30日までに、利用者(お客さま)が使い切れなかった「デジタルほーらしゃ券」はどうなりますか?                 | ・無効となります。(返金もできません)<br>期限内に使い切るよう、ご案内ください                                                                         |

### 11、お問い合わせ

○ ご不明な点がございましたら、市役所ホームページをご確認いただきますと共に、
 以下の電話番号までお気軽にお問い合わせください。

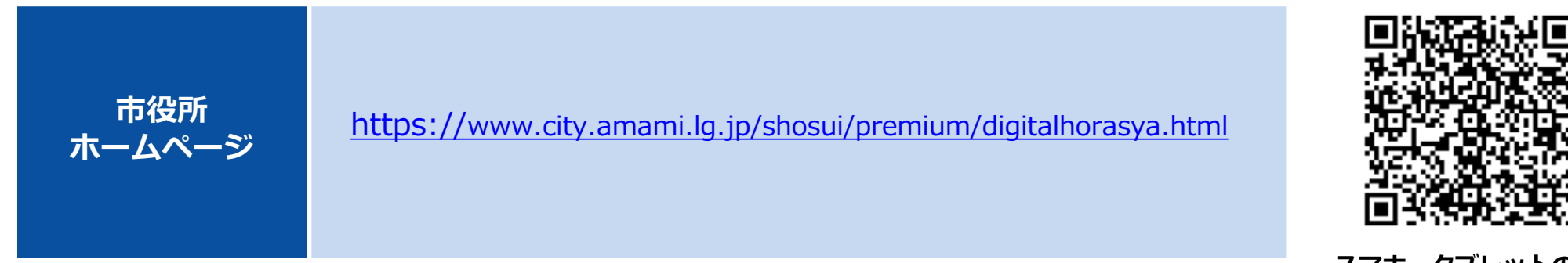

スマホ・タブレットの方は こちらQRから!

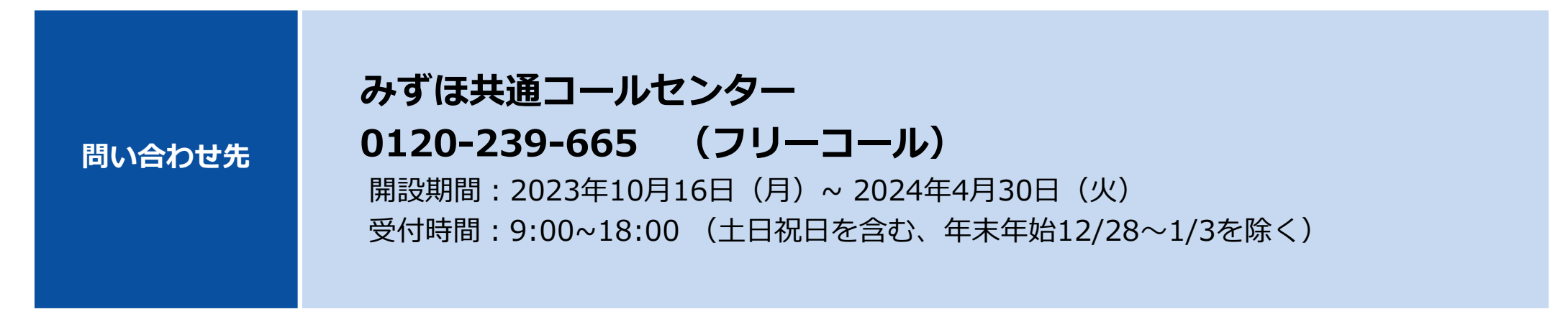